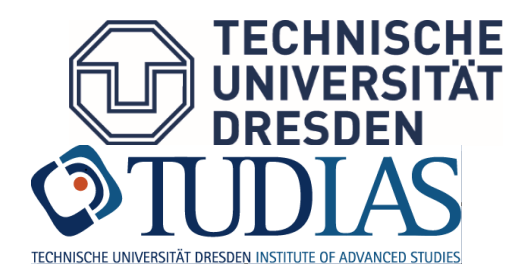

# Information on Language Training (Exam Registration)

last modified: November 2022

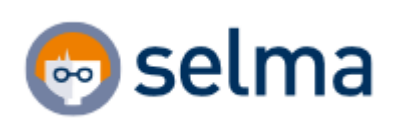

# Content

| 1. | Gene | eral information and support                                          | .0  |
|----|------|-----------------------------------------------------------------------|-----|
|    | 1.1. | Short guide                                                           | . 1 |
|    | 1.2. | Registration in the Selma portal                                      | .1  |
|    | 1.3. | Message function in SELMA                                             | .1  |
|    | 1.4. | Document box in SELMA                                                 | .2  |
| 2. | Regi | stration for modules, lectures, seminars etc. and examinations        | .2  |
|    | 2.1. | General registration for language courses in OPAL                     | . 2 |
|    | 2.2. | Registration for Certificate of Attendance in Selma (mandatory)       | .3  |
|    | 2.3. | Registration for compulsory (elective) courses in Selma               | .4  |
|    | 2.4. | Registration for an exam in other examination systems (HISQIS, jExam) | .5  |
|    | 2.5. | Registration for certificates                                         | .5  |
|    | 2.6. | Deregistration   Withdrawal   Illness                                 | .5  |
| 3. | Exar | nination results                                                      | .6  |
| 4. | Cert | ificate of Attendance   Certificates                                  | .6  |

### 1. General information and support

**LSKonline**, the previous Language Training management platform, was shut down on 01 October 2022. The processes are transferred into **OPAL** (general enrolment for language courses) and **Selma** (exam registration).

#### What is new?

- Course registration and exam registration are two independent processes. When you enrol for a course, you do not automatically register for the corresponding exam. It is therefore necessary that you also register specifically for the exam.
- As a rule, you can take each exam three times.
- If you do not show up for an exam you signed up for, it will count as a failed attempt and you earn grade 5.0 (failed).

Please find information about currently offered language courses and enrolment on the web pages of the LSK and of TUDIAS.

Please note the **registration deadlines** for the individual language courses. Each language course has a **limited capacity**.

Registration for language courses via OPAL secures a place on the course only if you attend the 1<sup>st</sup> class of the course in person. In exceptional but reasonable circumstances it is accepted that information shall be made to the teacher in good time. Students who do not show up at the first class of a 2-SWS-course or by the second class of a 4-SWS-course, respectively, will be dropped out of the course, students on the waiting list automatically move up.

**Important notice:** The exam management system Selma absolutely requires that you **independently** register in the system for a language exam **before** you take it. There is no **automatic exam registration**. Registration for a language course via OPAL does **not** replace or include exam registration in Selma. Before taking the exam, register for the language exam at the level 'Certificate of Attendance' (K3010-T) at least. Even though your exam data is managed in HISQIS or jExam, you need to register for the Certificate of Attendance in Selma. This registration ensures that you are on the exam list and are allowed to take the exam.

contact: LSK-TUDIAS-Studienorganisation (Manuela Funke & Gina Seltmann)

tudias.studienorganisation@mailbox.tu-dresden.de

sprachen.zentrum@tu-dresden.de

#### 1.1. Short guide

- 1. Registration in OPAL for the language course
  - a. Start of enrolment for the winter semester (WiSe): always on 1st October
  - b. Start of enrolment for the summer semester (SuSe): always on 1st April
- 2. Register for the language exam with Certificate of Attendance in Selma within the registration period. → **This is mandatory.** 
  - a. registration period for the WiSe: 2nd + 3rd calendar week (CW)
  - b. registration period for the SuSe: 25<sup>th</sup> 27<sup>th</sup> calendar week (CW)
- If you wish the exam to count towards required (elective) courses or AQua, registration for the exam shall be made digitally (<u>not</u> on paper/Certificate of Attendance). It is necessary that you <u>also</u> register for the exam in the system that is appropriate for your degree programme (Selma, jExam or HISQIS).
- 4. Grades will be announced in Selma approximately six weeks after you took the exam.
- 5. By the end of the semester Selma provides you with the Certificate of Attendance (without signature and stamp). If you need to submit the Certificate of Attendance to your Examination Office with signature and stamp, please send it to TUDIAS via email (sprachen.zentrum@tu-dresden.de), and you will receive the completed certificate via email.

#### 1.2. Registration in the Selma portal

Link to the portal: https://selma.tu-dresden.de

Login with your ZIH login and password (you find them in your enrolment documents).

You will find the registration page for the portal in the top area (*Intern*) of all TU Dresden web pages. (cf. Figure 1)

|                     |            | ⊡<br>WebCMS | X<br>Internal<br>Area  | OPAL     | 😨 sel<br>Stude<br>Porta | ma<br>nt<br>al | FIS      |       |
|---------------------|------------|-------------|------------------------|----------|-------------------------|----------------|----------|-------|
| Faculties & Units ( | 0          |             | Search 🔎               | Accessil | bility 🛞                | ×              | en 🧕     |       |
|                     | TU DRESDEN | STUDIES     | RESEARCH &<br>TRANSFER | INT      | ERNATIONA               | L COOI         | PERATION |       |
|                     | 🧒 S        | elma        |                        |          | test1234                | sword          | •••••    | LOGIN |

#### 1.3. Message function in SELMA

New messages are displayed on your Start Page for 14 days. Afterwards you will find your messages under the menu item 'Messages'.

Messages can be sent to you by teachers, members of *LSK-TUDIAS-Studienorganisation* or by the system, (e.g. reminders).

Please check your account for new messages on a regular basis!

| itart Page                                  |        | Welcome, Elisabeth Wöhler!                                                                                                    |
|---------------------------------------------|--------|----------------------------------------------------------------------------------------------------|
| Modules   Lectures                          | $\sim$ | Incoming messages                                                                                                    |
| Exams                                       | $\sim$ | You have no new messages!                                                                                                    |
| Schedule                                    |        | 1 Information                                                                                                    |
| Application                                 | $\sim$ | The newly received messages are visible to you here for 14 days. After that, they can be viewed under the menu item "messages" |
| Organisation of Studies                     | $\sim$ |                                                                                                    |
| Documents   Notifications  <br>Certificates |        | Marsaga Quantiau                                                                                                    |
| Messages                                    |        | Niessage Overview                                                                                                    |
| Account                                     |        | V Unread Messages All Messages Sent Messages                                                                                   |
| List of Lectures                            | $\sim$ |                                                                                                    |

#### 1.4. Document box in SELMA

From this box you can download documents which are provided to you by the service units of TUD.

By the end of the semester you will find the Certificate of Attendance (without signature and stamp) for the language course you successfully completed under the menu item 'Documents | Notifications | Certificates'.

Please contact the *LSK-TUDIAS-Studienorganisation* directly via email (sprachen.zentrum@tudresden) for official documents (with signature and stamp) and certificates.

| Modules   Lectures          Exams          Schedule          Application          Organisation of Studies          Documents   Notifications            Messages          PM062D01s Notenübersicht (selma)       15.11.22       13:30         DownLOA                                                                                                    | Start Page                                  |        |          |                                                  |                                                            |                   |              |                         |
|----------------------------------------------------------------------------------------------------|---------------------------------------------|--------|----------|--------------------------------------------------|------------------------------------------------------------|-------------------|--------------|-------------------------|
| Exams          Schedule       Application          Application          Organisation of Studies          Decuments   Notifications            Messages       Document         PM062D01s Notenübersicht (selma)       15.11.22       13:30         DOWNLOA                                                                                                    | Modules   Lectures                          | $\sim$ |          |                                                  |                                                            |                   |              |                         |
| Schedule       My documents         Application <ul> <li>Organisation of Studies</li> <li>Decuments   Notifications  </li> <li>Messages</li> <li>PM062D01s Notenübersicht (selma)</li> <li>15.11.22</li> <li>13:30</li> <li>DOWNLOA</li> </ul>                                                                                                    | Exams                                       | $\sim$ |          |                                                  |                                                            |                   |              |                         |
| Application       V         Organisation of Studies       V         Documents   Notifications  <br>Certificates       V       Document   Notifications  <br>Document   Notifications         Date       Time         Messages       PM062D01s Notenübersicht (selma)       15.11.22       13:30       DOWNLOA                                                                       | Schedule                                    |        |          | Mu de sum ente                                   |                                                            |                   |              |                         |
| Organisation of Studies     In the rollowing overview, you will find documents, which have resulted from your application as well as documents specifically or for you by the individual service units, e.g. enrolment certificates, confirmations of periods of study.       Document     Date     Time       Messages     PM062D01s Notenübersicht (selma)     15.11.22     13:30 | Application                                 | $\sim$ |          | wy documents                                     |                                                            | 16                |              |                         |
| Documents   Notifications  <br>Certificates         Date         Time           Messages         PM062D01s Notenübersicht (selma)         15.11.22         13:30         D0WNL0A                                                                                                    | Organisation of Studies                     | $\sim$ |          | for you by the individual service units, e.g. er | nents, which have resulted<br>irolment certificates, confi | rmations of perio | ds of study. | cuments specifically cr |
| Messages         Document         Date         Time           PM062D01s Notenübersicht (selma)         15.11.22         13:30         DOWNLOA                                                                                                    | Documents   Notifications  <br>Certificates |        | E>       |                                                  |                                                            |                   |              |                         |
| PM062D01s Notenübersicht (selma) 15.11.22 13:30 DOWNLOA                                                                                                    | M                                           |        | <b>Y</b> | Document                                         | I                                                          | Date              | Time         |                         |
|                                                                                                    | wessages                                    |        |          | PM062D01s Notenübersicht (selma)                 | 1                                                          | 15.11.22          | 13:30        | DOWNLOA                 |
|                                                                                                    | List of Lectures                            | $\sim$ |          |                                                  |                                                            |                   |              |                         |

#### 2. Registration for modules, lectures, seminars etc. and examinations

#### 2.1. General registration for language courses in OPAL

There is staggered registration for the language courses in OPAL beginning on 01 Oct. (WiSe) and 01 April (SuSe), respectively. You will find timetables for the individual languages in good time on the website of TUDIAS.

If the language course you wish to attend is already booked up, you will be put on the waiting list. At the end of the registration period, remaining places are filled in the clearing process.

| Profilkurse                               |   |
|-------------------------------------------|---|
| Deutsch B2/C1 - Posterpräsentation        | > |
| Deutsch C1 - Wissenschaftliches Schreiben | > |

Your registration for language courses is transferred from OPAL to Selma and is found under '**Additional Courses'** of your programme before the registration period for language exams starts.

Additional courses cover additional modules or assessments that are not allocated to a module or assessment listed in the examination regulations (curricular courses) that apply to your programme. Language modules/language courses are treated as additional courses.

#### 2.2. Registration for Certificate of Attendance in Selma (mandatory)

You can see your registered exams under **Modules**|Lectures. The **number T3010** helps you identify language modules in the 'Additional Courses' section, language courses are classified by **number K3010-T** and the addition 'Certificate of Attendance'.

| Start Page                                   |        | Accepted registrations                                                            |                  |            |  |  |
|----------------------------------------------|--------|-----------------------------------------------------------------------------------|------------------|------------|--|--|
| Modules   Lectures                           | ^      | Course offering                                                                   | Max.   Reg. part |            |  |  |
| Register   Deregister<br>Compulsory Elective |        | Instructors<br>Time period                                                        | Credits          |            |  |  |
| Exams                                        | ~      | > K0605-0200225 Einführung in die Bildkünste (S)<br>Prof. Dr. phil. Jürgen Müller | -   17           | DEREGISTER |  |  |
| Schedule                                     |        |                                                                                   |                  |            |  |  |
| Application $\checkmark$                     |        | > K0601-EP2021V Einführung in die Logik (V)<br>Dr. babil. Uwe Scheffler           | -   31           | DEREGISTER |  |  |
| Organisation of Studies                      | $\sim$ |                                                                                   |                  |            |  |  |
| Documents   Notifications  <br>Certificates  |        | > K3010-TSV3011K Swedish A2 Certificate of Attendance<br>N.N.                     | 25   1           |            |  |  |
| Messages                                     |        | Accepted module registrations                                                     |                  |            |  |  |
| Account                                      |        | No. Module name                                                                   |                  |            |  |  |
| List of Lectures                             | $\sim$ | Module Owner                                                                      | Credits          |            |  |  |
|                                              |        | > T3010-SW102 Swedish A2<br>N.N.                                                  |                  |            |  |  |

Register for your language exam within the exam registration period (WiSe 2nd+3rd CW and SuSe 25-27 CW) in Selma under **Examinations Register** | **Deregister**.

The number above the language exam always starts with K3010-T and has the addition 'Certificate of Attendance' in the course name.

| Start Page                |        | Exams offered for registration                                        |                                          |
|---------------------------|--------|-----------------------------------------------------------------------|------------------------------------------|
| Modules   Lectures        | $\sim$ | Choose a semester: WiSe 2022/23 V REFRESH                             |                                          |
| Exams                     | ^      |                                                                       |                                          |
| Register   Deregister     |        | Module/Course Exam                                                    | Date                                     |
| Results                   |        |                                                                       |                                          |
| Schedule                  |        | K3010-TSV3011K Swedish A2 Certificate of Attendance (T3010-SW102 , K3 | 010-TSV3011K)                            |
| Application               | ~      | Written Examination                                                   |                                          |
| Organisation of Studies   | $\sim$ | > Written Examination 1. Date                                         | Th, 2. Feb. 2023<br>14:30-16:00 REGISTER |
| Documents   Notifications |        |                                                                       |                                          |
| Certificates              |        | Oral Examination                                                      |                                          |
| Messages                  |        | Oral Examination 1. Date                                              | Time tbd                                 |
| Account                   |        |                                                                       |                                          |
| List of Lectures          | $\sim$ |                                                                       |                                          |

| Start Page                                  |        | Registered Exams                                                                                                    |                                 |            |  |  |  |  |  |
|---------------------------------------------|--------|----------------------------------------------------------------------------------------------------|---------------------------------|------------|--|--|--|--|--|
| Modules   Lectures                          | $\sim$ | Choose a semester: WiSe 2022/23 V REFRESH                                                                                                    |                                 |            |  |  |  |  |  |
| Exams                                       | ^      |                                                                                                    |                                 |            |  |  |  |  |  |
| Register   Deregister<br>Results            |        | Course/module Name                                                                                                    | Date                            |            |  |  |  |  |  |
| Schedule                                    |        | K0605-0200225 > Einführung in die Bildkünste (5)<br>(M0605-81K02 Introductory Module II: Introduction to Visual Arts. K0605-0200225 Einführungsmodul II: Einführung in die |                                 |            |  |  |  |  |  |
| Application                                 | $\sim$ | Bildkünste (S))                                                                                                    |                                 |            |  |  |  |  |  |
| Organisation of Studies                     | $\sim$ | > Examination Introduction to Visual Arts                                                                                                    | Time tbd                        | DEREGISTER |  |  |  |  |  |
| Documents   Notifications  <br>Certificates |        | K3010-TSV3011K> Swedish A2 Certificate of Attendance<br>(T3010-SW102 Swedish A2, K3010-TSV3011K Schwedisch A2 Teilnahmeschein)                                             |                                 |            |  |  |  |  |  |
| Account                                     |        | > Written Examination                                                                                                    | Th, 2. Feb. 2023<br>14:30-16:00 | DEREGISTER |  |  |  |  |  |
| List of Lectures                            | $\sim$ |                                                                                                    |                                 |            |  |  |  |  |  |

Please note that registration for the Certificate of Attendance is **mandatory** if you wish to take a language exam. This registration ensures that the language course instructors will receive a list of all students who will take the graded language exam.

Therefore, make sure before the examination date that you have registered for the exam in the language course with the addition 'Certificate of Attendance'!

#### 2.3. Registration for compulsory (elective) courses in Selma

There are two cases where you need to register for the exam **a second time**:

- if, pursuant to the Study Regulations for your programme, you can or must enter the exam also for required (elective) modules,
- or if you do not enter the exam afterwards by submitting the Certificate of Attendance.

After you have registered for one or more language courses in OPAL, you can register for the module in the required (elective) section of your programme in Selma within the registration period. In the overview of your registered modules you will then **also** see the required (elective) module (M number).

| Start Page                                  |        | Accepted registrations                                                                                               |                  |  |  |  |
|---------------------------------------------|--------|----------------------------------------------------------------------------------------------------|------------------|--|--|--|
| Modules   Lectures                          |        | Course offering                                                                                                    | Max.   Reg. part |  |  |  |
| Compulsory Elective                         |        | Instructors<br>Time period                                                                                           | Credits          |  |  |  |
| Exams                                       | $\sim$ | > K3010-TFR4030K French B2+ - EBW 1: Introduction to Professional and<br>Academic Language Certificate of Attendance | 25   1           |  |  |  |
| Schedule $\sim$                             |        | Odile Francois                                                                                                    |                  |  |  |  |
|                                             |        | Accepted module registrations                                                                                        |                  |  |  |  |
| Organisation of Studies                     | $\sim$ |                                                                                                    |                  |  |  |  |
| Documents   Notifications  <br>Certificates |        | No. Module name<br>Module Owner                                                                                      | Credits          |  |  |  |
| Messages                                    |        | > M1400-B502X Introduction to Language for Professional and Academic<br>Purposes in Civil Engineering                | 5,0              |  |  |  |
| Account List of Lectures                    |        | Prof. DrIng. Jens Otto                                                                                               |                  |  |  |  |
|                                             |        | > T3010-FR401 French B2+ - EBW 1: Introduction to Professional and Scientif<br>Language<br>N.N.                      | ic               |  |  |  |

Register your language exam in the required (elective) courses section in Selma under **Examinations Register | Deregister**.

In the overview of your registered exams you can see the registration for the language exam in the required (elective) courses section (M number) **and** for the Certificate of Attendance (K3010-T number).

| Start Page                                  |        | Registered Exams                                                                                                    |                             |  |  |  |
|---------------------------------------------|--------|----------------------------------------------------------------------------------------------------|-----------------------------|--|--|--|
| Modules   Lectures                          | $\sim$ |                                                                                                    |                             |  |  |  |
| <u>Exams</u>                                | ^      | Choose a semester: WiSe 2022/23 V REFRESH                                                                                                    |                             |  |  |  |
| Register   Deregister                       |        | Course/module Name                                                                                                    | Date                        |  |  |  |
| Schedule                                    |        | K3010-TFR4030K > French B2+ - EBW 1: Introduction to Professional and Academic Language Certifi                                                                            | cate of Attendance          |  |  |  |
| Application                                 | $\sim$ | (T3010-FR401 French B2+ - EBW 1: Introduction to Professional and Scientific Language, K3010-TFR<br>1: Einführung in die Berufs- und Wissenschaftssprache Teilnahmeschein) | 4030K Französisch B2+ - EBW |  |  |  |
| Organisation of Studies                     | $\sim$ | > Written Examination                                                                                                    | Time tbd                    |  |  |  |
| Documents   Notifications  <br>Certificates |        | M1400-B502X > Introduction to Language for Professional and Academic Purposes in Civil Engineer                                                                            | ing                         |  |  |  |
| Messages                                    |        | <ul> <li>Written Examination French Introduction to Language for Professional and<br/>Academic Purposes in Civil Engineering</li> </ul>                                    | Time tbd                    |  |  |  |
| Account                                     |        |                                                                                                    |                             |  |  |  |
| List of Lectures                            | $\sim$ |                                                                                                    |                             |  |  |  |

# 2.4. Registration for an exam in other examination systems (HISQIS, jExam)

If the exams in your programme are still managed in HISQIS, **additionally** register for language exams in the required (elective) courses section in HISQIS within the registration period. **Nevertheless, registration for the language exam for the Certificate of Attendance in Selma is also mandatory**. Grades will be announced in Selma and HISQIS approximately six weeks after you took the exam.

If you can enter language exams only as Certificates of Attendance, you are not required to register the exams in HISQIS.

Students in jExam can enter language exams only as Certificates of Attendance.

#### 2.5. Registration for certificates

Please choose the certificate you want (depending on what is offered: UNIcert or TU Certificate) in OPAL under 'type of course credit' ('*Art der Einbringung der Prüfungsleistung*'). The registration for the certificate is transferred to Selma into the appropriate certificate module. After the exams have been passed and published, the grades are entered into the module.

For more information on the various certificates please visit the Webseite des LSK.

#### 2.6. Deregistration | Withdrawal | Illness

Within the registration period for language exams (WiSe 2nd+3rd CW and SuSe 25-27 CW) you can deregister from the language exam (K3010-T) directly in Selma. If you fall ill after the deregistration period, please inform your instructor via email and send a digital copy of your medical statement to *LSK-TUDIAS-Studienorganisation* (sprachen.zentrum@tu-dresden.de). **The original shall be sent to your Examination Office**.

For examinations in the required (elective) courses section or in the AQua section, the deregistration deadlines of the respective examination regulations shall apply. Please contact your Examination Office if you wish to deregister from an exam.

Please note: if you have registered for an exam in the additional courses section and in the required (elective) courses section or in the AQua section, respectively, you must deregister from **both sections**.

## 3. Examination results

Exam results will be announced in Selma approximately six weeks after you took the exam. The transfer of grades in modules of the required (elective) courses section or the AQua section in Selma and HISQIS is done later.

| Start Page                                  |        | Exam Results Semester Results Study Results                                                                        |        |                      |
|---------------------------------------------|--------|----------------------------------------------------------------------------------------------------|--------|----------------------|
| Modules   Lectures                          | $\sim$ | Exam Results WiSe 2022/23                                                                                          |        |                      |
| Exams                                       | ^      |                                                                                                    |        |                      |
| Register   Deregister                       |        | Chapter a competer WiSe 2022/23                                                                                    |        |                      |
| Results                                     |        | Choose a semester: This zocards a Represent                                                                        |        |                      |
| Schedule                                    |        |                                                                                                    | 14.000 |                      |
| Application                                 | $\sim$ | Name                                                                                                    | Date   | Grade                |
| Organisation of Studies                     | $\sim$ | M1400-B502X Introduction to Language for Professional and Academic Purposes in<br>Civil Engineering                |        | 2,00 gut             |
| Documents   Notifications  <br>Certificates |        | Written Examination French introduction to Language for Professional and<br>Academic Purposes in Civil Engineering |        |                      |
| Messages                                    |        | K3010-TFR4030K French B2+ - EBW 1: Introduction to Professional and Academic<br>Language Certificate of Attendance |        | 2,00 gut             |
| Account                                     |        | Written Examination                                                                                                |        |                      |
| List of Lectures                            | ~      |                                                                                                    |        |                      |
| Start Page                                  |        | Exam Results Semester Results Study Results                                                                        |        |                      |
| Modules   Lectures                          | $\sim$ |                                                                                                    |        |                      |
| Exams                                       | ~      | Results of Course of Study                                                                                         |        | > Expand All > Print |
| Register   Deregister                       |        |                                                                                                    |        |                      |
| Results                                     |        |                                                                                                    |        |                      |
| Schedule                                    |        | - Sprachausbildung TU Dresden (TUDIAS)                                                                             |        |                      |
| Application                                 | $\sim$ |                                                                                                    |        |                      |
| Organisation of Studies                     | $\sim$ |                                                                                                    |        |                      |
| Documents   Notifications  <br>Certificates |        | T3010- > French B2+ - EBW 1: Introduction to<br>FR401 Professional and Scientific Language                         |        | be bestanden         |
| Messages                                    |        | Sum Französisch                                                                                                    |        |                      |
| Account                                     |        | Sum Sprachausbildung TU Dresden (TUDIAS)                                                                           |        |                      |
| List of Lectures                            | $\sim$ |                                                                                                    |        |                      |

If you notice lacking grades or other irregularities, please contact the *LSK-TUDIAS-Studienorganisation* first (sprachen.zentrum@tu-dresden.de).

## 4. Certificate of Attendance | Certificates

For each language course you are issued a Certificate of Attendance for the exams you passed. You can download the Certificate of Attendance in the document box in Selma by the end of the semester. If you need to submit the Certificate of Attendance to your Examination Office with signature and stamp, please send it to TUDIAS via email (sprachen.zentrum@tu-dresden.de), and you will receive the completed certificate via email.

You can make an appointment with *LSK-TUDIAS-Studienorganisation* to pick up certificates at the beginning of the following semesters (April/October).

Certificates for East Asian Regional Studies are exclusively issued by the Centre for East Asian Studies.